A tutti gli alunni dell'IC Ceretolo viene fornito un account personale istituzionale fornito dalla Scuola. Tale account si trova sulla piattaforma Google Workspace attivato dalla scuola stessa, che ne è la titolare e responsabile, grazie alla cooperazione tra MIUR e Google.

L'indirizzo è nel seguente formato: USER: <u>nome.cognome@icceretolo.istruzioneer.it</u> PASSWORD del primo accesso: ceretolo

Per attivare questo account occorre:

 entrare nella pagina <u>https://www.google.it/</u> (si consiglia di usare Google Chrome come browser, soprattutto con i dispositivi iOS e computer Mac, che potrebbero impedire l'accesso alla piattaforma Google con Safari)

| ) | cliccare                 | e su               |         | ACCEDI                                | (è             | un                | pulsante                       | blu               | in           | alto        | а              | destra     |
|---|--------------------------|--------------------|---------|---------------------------------------|----------------|-------------------|--------------------------------|-------------------|--------------|-------------|----------------|------------|
|   | G Gaogle                 | ,                  | +       |                                       |                |                   |                                |                   |              |             | N              | o ×        |
|   | $\epsilon \rightarrow c$ | # google.t         |         |                                       |                |                   |                                |                   |              |             |                | • e :      |
|   | E App M O                | mai 🔒 ICALODED     | e casa. | <ul> <li>Streampat-O-Matic</li> </ul> | 🙆 Congle Drive | Convertitors Vide | eo. Ro RC Registre Dettron     | d Nucle (Athelon. | gh Collabora | 18 Learning | Approved Carlo | /m =       |
|   | Chi siamo 6              | Grogile Shore      |         |                                       |                |                   |                                |                   |              | Geal Inno   | agini III      | Accedi     |
|   |                          |                    |         |                                       |                |                   |                                |                   |              |             |                |            |
|   |                          |                    |         |                                       |                |                   |                                |                   |              |             |                | Λ          |
|   |                          |                    |         |                                       |                |                   |                                |                   |              |             | יור            |            |
|   | Google                   |                    |         |                                       |                |                   |                                |                   |              |             |                |            |
|   |                          |                    |         |                                       |                | $\overline{}$     | gie                            |                   |              |             |                | -          |
|   |                          |                    |         |                                       |                |                   |                                |                   |              |             |                |            |
|   |                          |                    |         | al                                    |                |                   |                                | +                 |              |             |                |            |
|   |                          |                    |         |                                       |                | Carra con Gonola  | Millionato Estanato            |                   |              |             |                |            |
|   |                          |                    |         |                                       |                | area car tooge    | and advector particular server |                   |              |             |                |            |
|   |                          |                    |         |                                       |                |                   |                                |                   |              |             |                |            |
|   |                          |                    |         |                                       |                |                   |                                |                   |              |             |                |            |
|   |                          |                    |         |                                       |                |                   |                                |                   |              |             |                |            |
|   | Inte                     |                    |         |                                       |                |                   |                                |                   |              |             |                |            |
|   |                          |                    |         |                                       |                |                   |                                |                   |              | -           |                |            |
|   | Publicita                | Bauction actendati | CO      | ne funziona la Ricerca                |                |                   |                                |                   |              | PROD        | Teamani 10     | postazioni |

Attenzione: se si è già collegati con un altro account google e non avete effettuato il logout (comando di uscita), non avrete il tasto "Accedi", ma l'icona con l'iniziale o l'immagine dell'account dell'ultima persona che l'ha utilizzato, per esempio così:

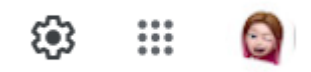

In questo caso cliccate sull'icona (che sarà diversa in base a chi ha usato Google precedentemente) e scorrendo in basso cliccate su *aggiungi un altro account* 

- 3) inserire nello USER <u>nome.cognome@icceretolo.istruzioneer.it</u> sostituendo nome e cognome con il proprio nominativo
- 4) inserire la PSW provvisoria: ceretolo (tutto attaccato e minuscolo)
- 5) digitando su "Avanti", la prima volta che si accede si aprirà una finestra di dialogo con la quale si dovranno accettare le condizioni di utilizzo della piattaforma.
- 6) Cliccare su "Accetta" e proseguire.
- 7) il sistema ora chiederà in automatico di sostituire la psw.

In caso contrario per modificare la PSW:

- a) gestisci account
- b) informazioni personali
- c) cliccare su password
- d) scrivere ceretolo
- e) cliccare su avanti
- f) Indicare una nuova password

A questo punto l'account è attivo.

## N.B.

Tutti sono tenuti a modificare al primo accesso la password fornita con una personale.